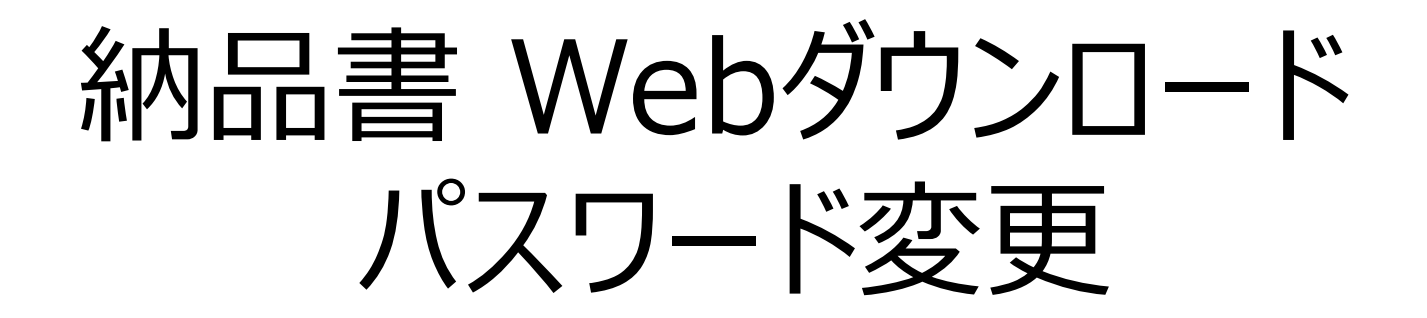

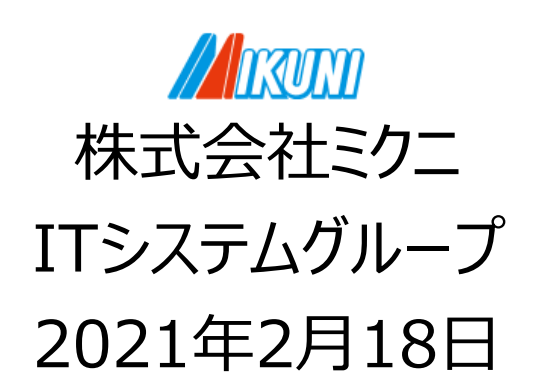

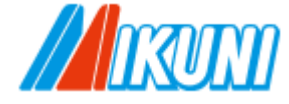

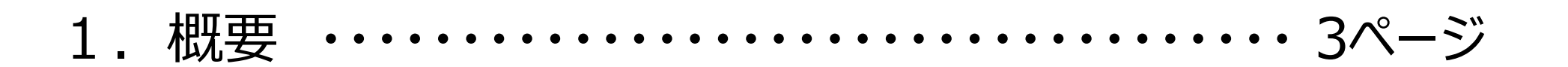

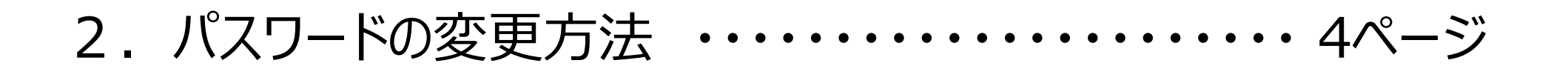

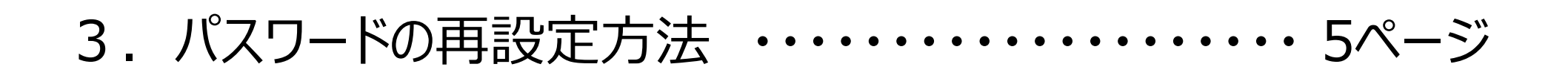

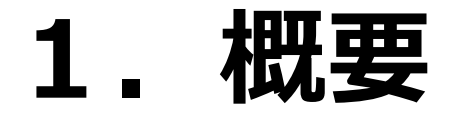

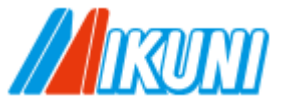

#### ■初期パスワードは、別のものへ変更してください。

### ■パスワードの有効期限はありませんが、定期的に変更することを推奨します。

# ■英字、数字を含めた8文字以上を使用してください。 比較的安全とされている12文字以上での登録を推奨します。

■ 5回続けてログインに失敗するとログインロックが掛かります。 パスワードを再設定することで、ロックを解除することができます。

▶3. パスワードの再設定方法へ

## 2.パスワードの変更方法

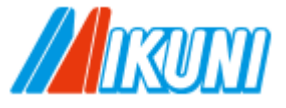

1) PrimeDriveへログインします。

### 2) アカウント名をクリック → [パスワード変更]を選択します。

| PrimeDrive |              | Q ファイルを検索         | ₽<br>Î      | 9 🔺       | 1 20- 726 |
|------------|--------------|-------------------|-------------|-----------|-----------|
| â          | X            | ☆ ホーム             |             | 株式会社ミクニ   |           |
| £          | <b>ጽ</b> ホーム | 🛨 アップロード 📑 新規フォルダ |             | アドレス帳     |           |
| *          |              | □名前▲              | 最終更新 サイズ 状態 | プライベート 設定 | ブループ      |
| ◆          |              |                   |             | パスワード3    | 变更        |
| 龠          |              |                   |             | ユーザログ     | <b>参照</b> |
|            |              |                   |             | ログアウト     |           |

3) 現在のパスワードと、新しいパスワードを入力 → [OK]ボタンをクリックします。

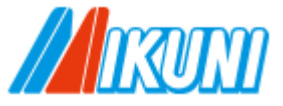

- 1) ログイン画面の「パスワードを忘れたら」をクリックします。
- 2) 各IDを入力 → [送信]ボタンをクリックします。

> コーポレートID・・・・・通常、自動で表示されますが、不明な場合、お問い合わせください。
 > ユーザID・・・・・システム利用開始時にミクニから連絡したコードです。

- 3) 配信されたメール本文に記載されているURLをクリックします。
- 4) 新しいパスワードを入力 → [OK]ボタンをクリックします。 ※前回と同じものは登録できません。